## NEXTGEN REMINDER TASK DEMONSTRATION

This demonstration reviews usage of the Reminders template.

This has been prepared for EHR 5.8 & KBM 8.3. Subsequent updates may display cosmetic & functional changes.

Use the keyboard or mouse to pause, review, & resume as necessary.

## Reminder Tasks

• Users have frequently requested a way to send themselves or others a "reminder"—a task that will appear at some time in the future. We now have that functionality.

• This isn't actually a NextGen feature though it sure ought to be. This solution was contributed by another NextGen user.

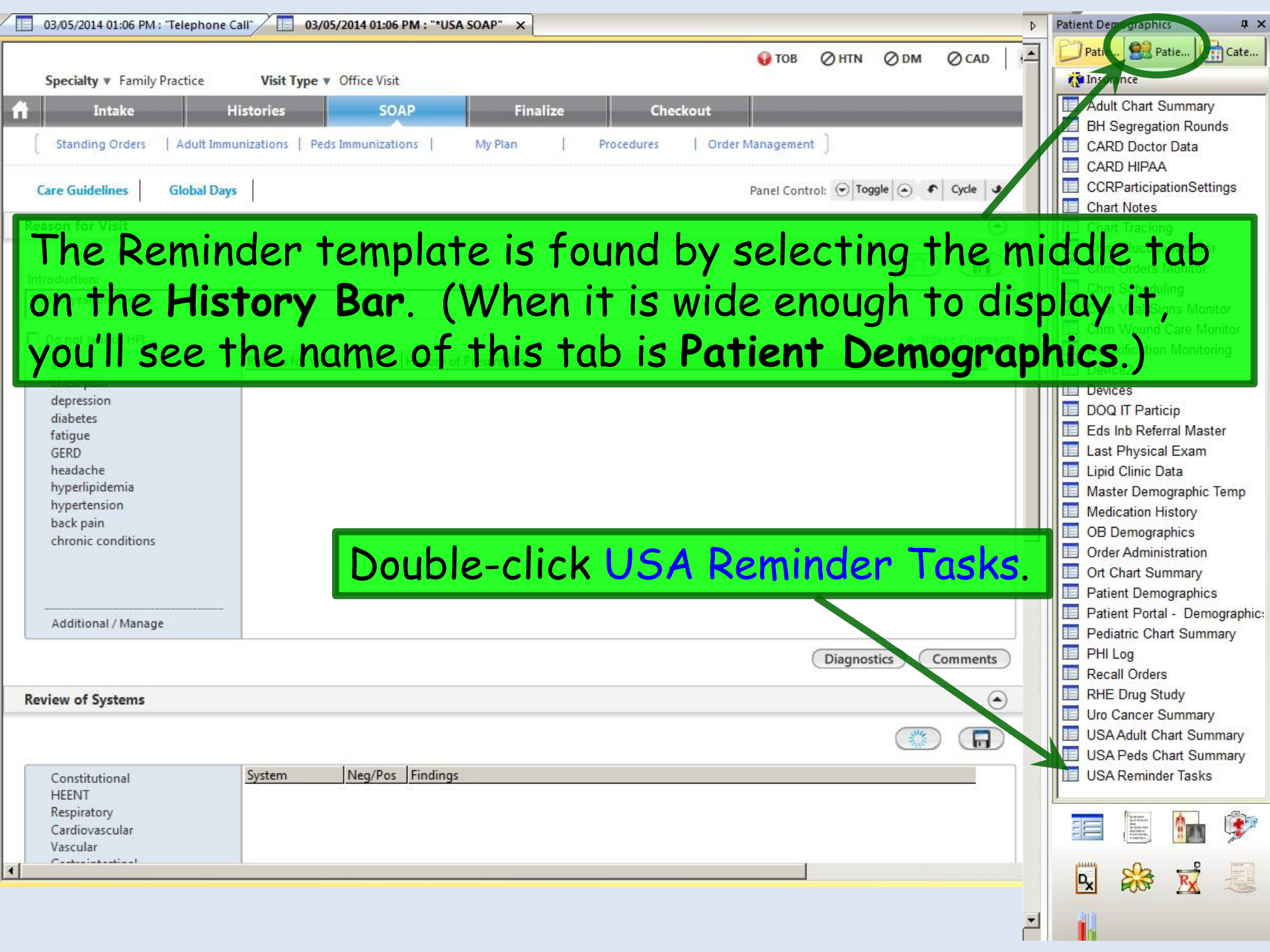

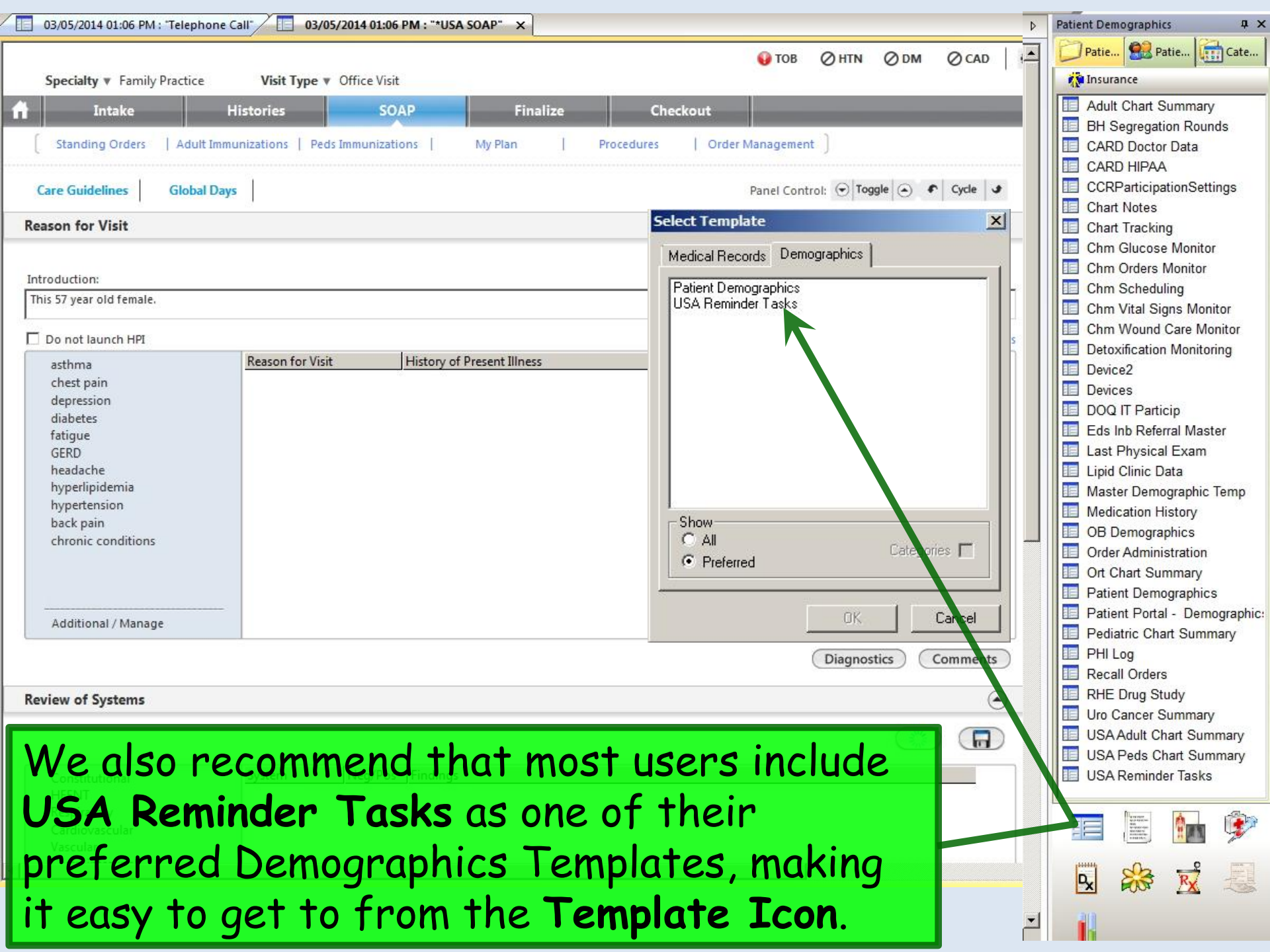

|   |                                                                                                    | Click in the Reminder                                                                                                    |  |  |
|---|----------------------------------------------------------------------------------------------------|----------------------------------------------------------------------------------------------------|--|--|
| ٩ | 05/26/2013 11:18 AM : "*USA Finalize" USA Reminder Tasks ×                                                                                                    | Recipient box to select the                                                                                                    |  |  |
| _ | Reminder Tasks                                                                                                    | recipient of the reminder.<br>Note that you can select<br>yourself, & you can type the<br>first few letters of the last<br>name to rapidly scroll down<br>the list. |  |  |
| I | Reminder Recipient (can be yourself):       Months from Now         Reminder Date:       //       0.19203040506090         (Date you wish reminder to be received)       Details/Comments:         Topic/Description:       Details/Comments:         Bd Dbpl Tasking Ids Rev 2       X         Name       Atient's         Dixon, Arlene       Dixon, Shil |                                                                                                    |  |  |
|   | Dodd, Deoma<br>Donald, Beverly<br>Donson, Tranesha<br>Dortch, Shandra<br>Dortch, Shandra                                                                                                    | py existing order                                                                                                    |  |  |
|   | Douglas, Edna Douglas, Regina                                                                                                    | Reminder Recipient Completed By Ordered By Date Ordered                                                                                                    |  |  |
|   | Dragotta, Laura<br>Drinkard, Cammie<br>Driver, Tiffany<br>Dudeck, Amanda<br>Duffy, Kristina<br>Duffy, Kristina<br>Duggar, Angela<br>Dupont, Brian<br>Durick, Stephen<br>Dvess. Diane                                                                                                    |                                                                                                    |  |  |

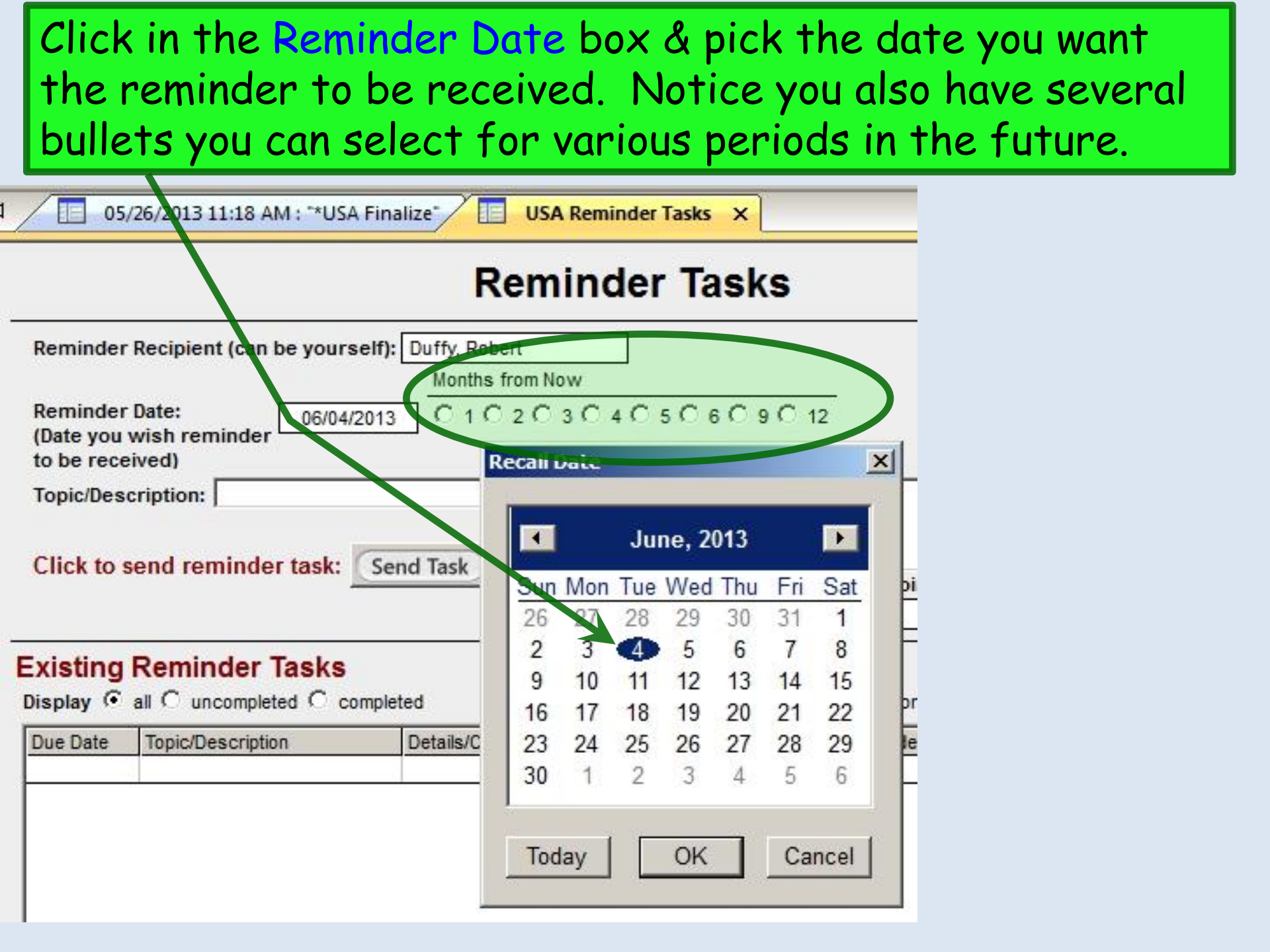

# Use the Topic/Description & Details/Comments boxes to make your entries.

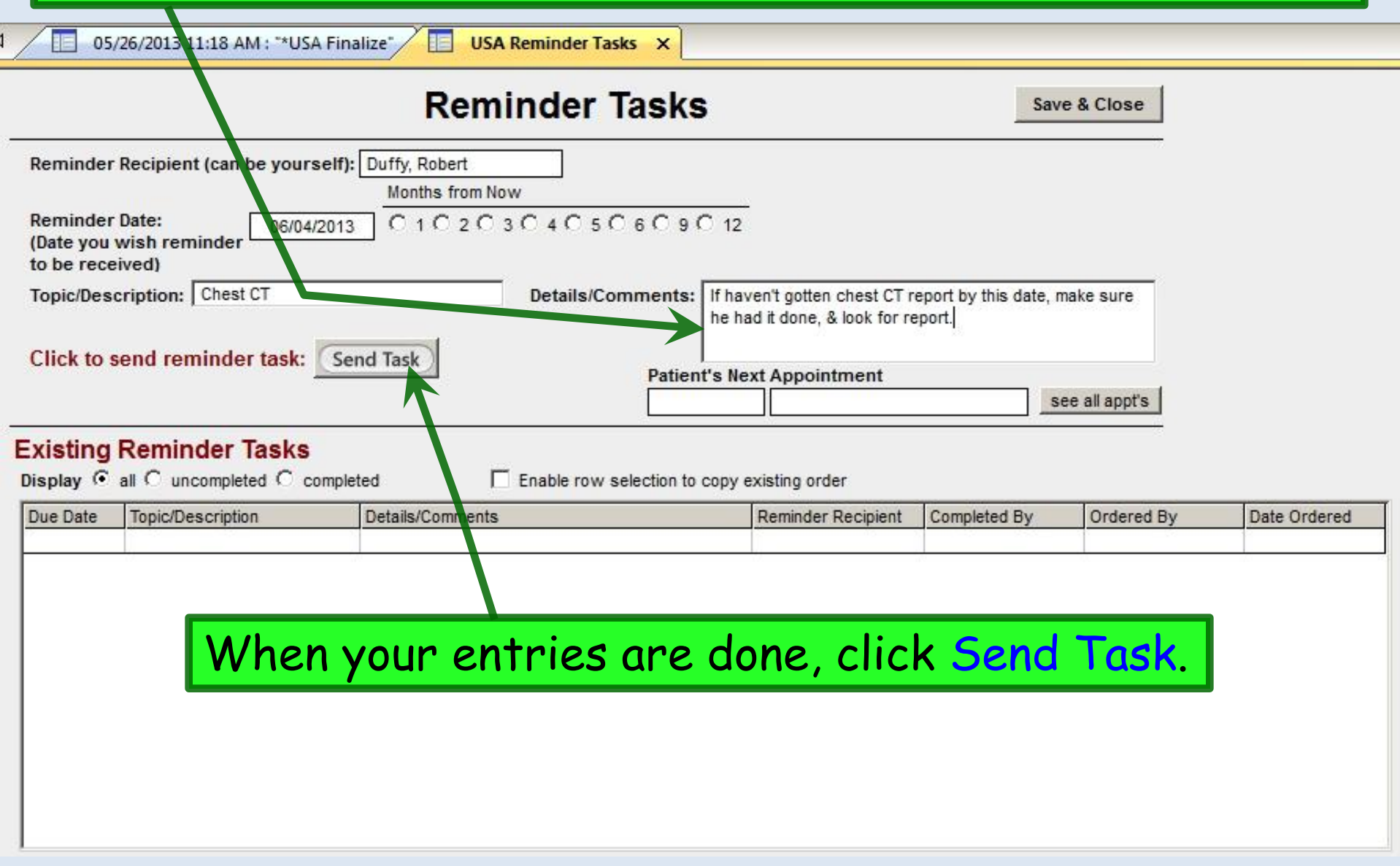

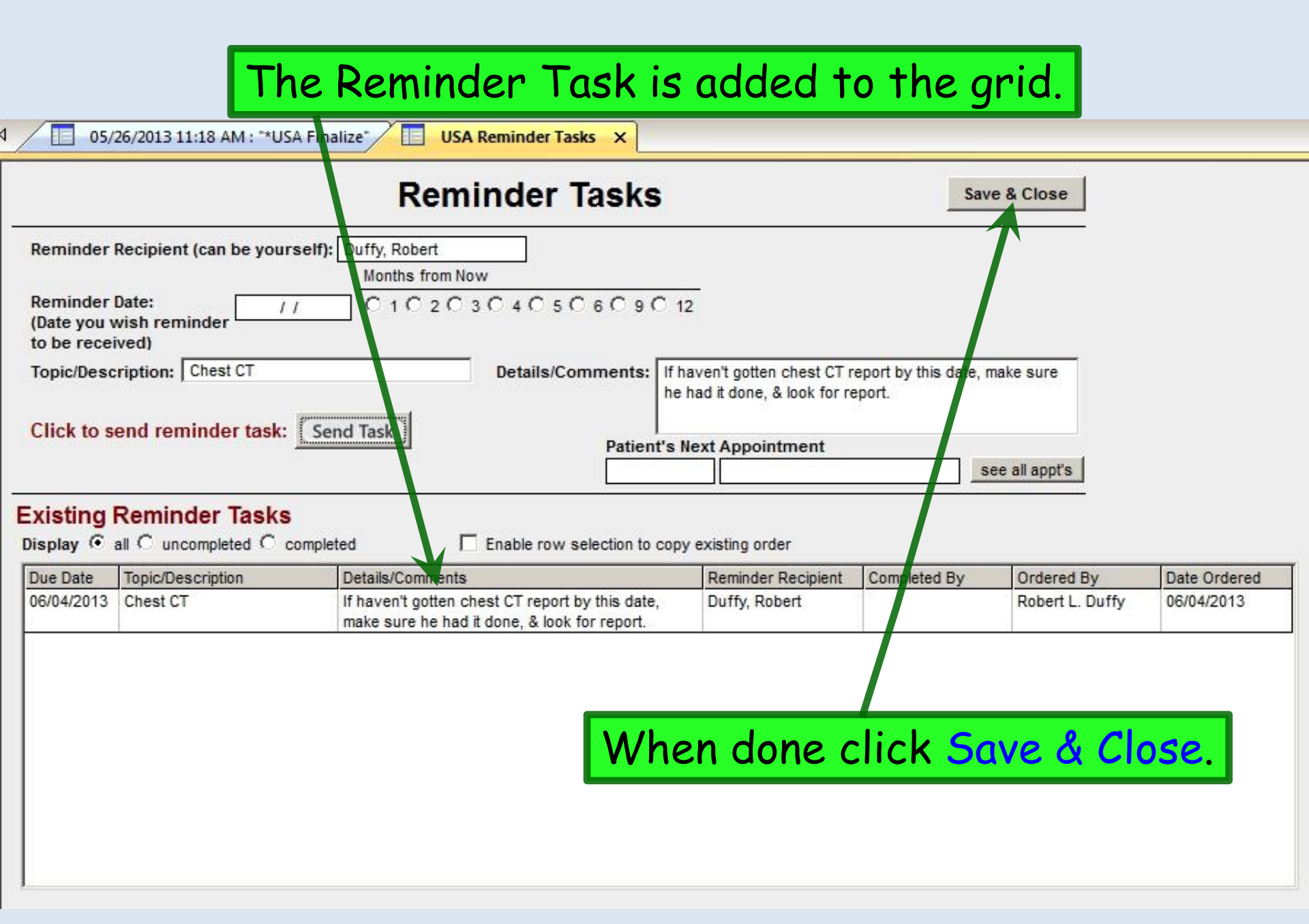

You'll probably think of a lot of uses for these reminders. Here, for example, I'm covering for a colleague, & I've reviewed some lab results on the patient. There's nothing critical that needs action right now, but the lipids are a little borderline. It's a judgment call as to whether to adjust medications—something better left to the PCP upon his return.

If I send a regular task, I (& everyone else covering) is going to have to look at it every day until he returns. So instead I'll send a Reminder Task that won't appear until the day he comes back.

| 05/26/2013 10:32 AM : "*USA SOAP" USA Reminder Tasks ×                                     |                                                                                                    |
|--------------------------------------------------------------------------------------------|----------------------------------------------------------------------------------------------------|
| Reminder Task                                                                              | Save & Close                                                                                                    |
| Reminder Recipient (can be yourself): McFaden, Thomas<br>Months from Now                   |                                                                                                    |
| Reminder Date:<br>(Date you wish reminder<br>to be received)                               | 9 C 12                                                                                                    |
| Topic/Description: FYI-Lab results Details/Comments Click to send reminder task: Send Task | s: While you were gone I reviewed your lab results on this<br>pt. Nothing requiring urgent attention, but you may wish<br>to review lipid panel to see what you want to do. |

#### You'll get Reminder Tasks in your inbox just like other tasks.

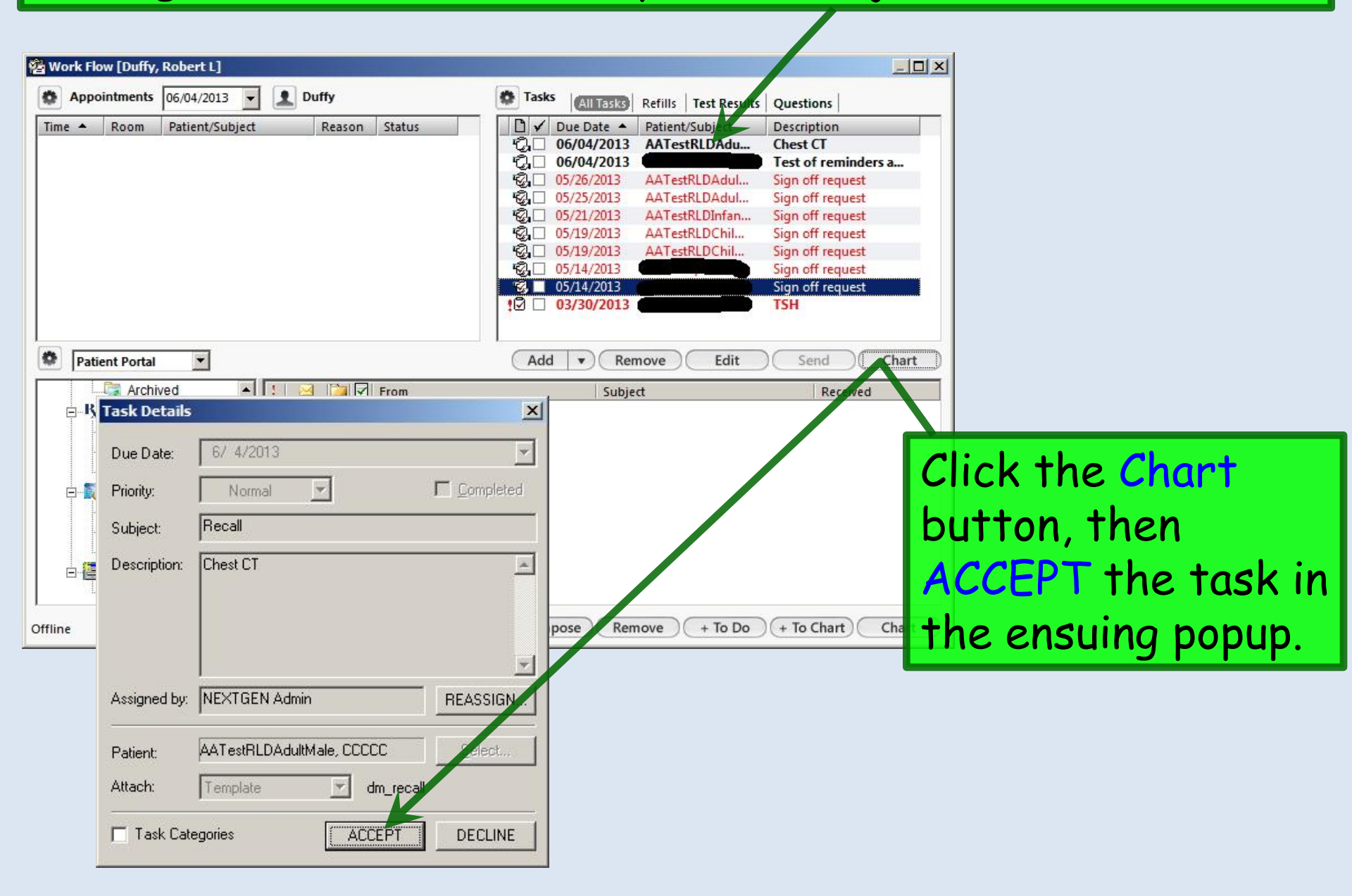

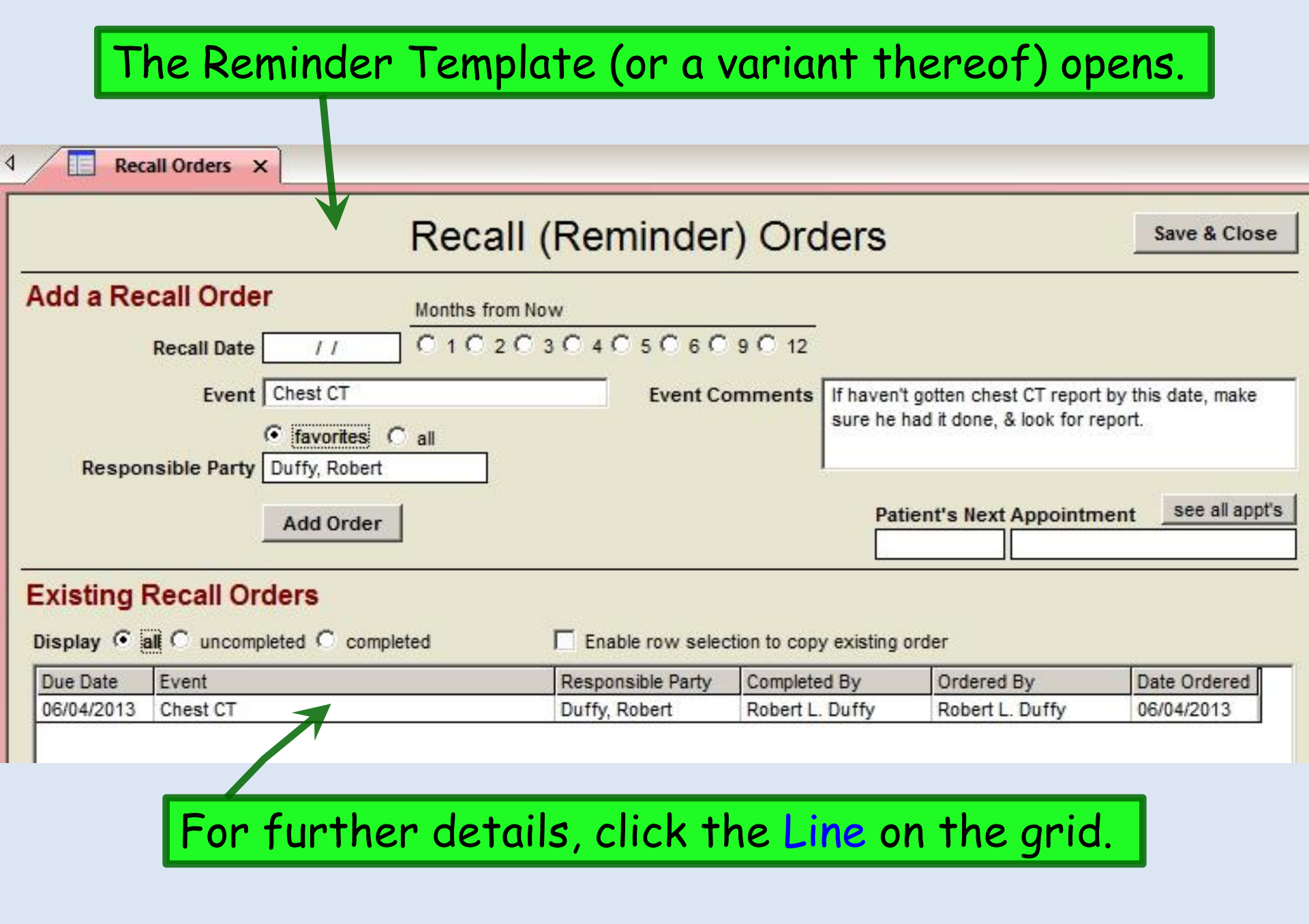

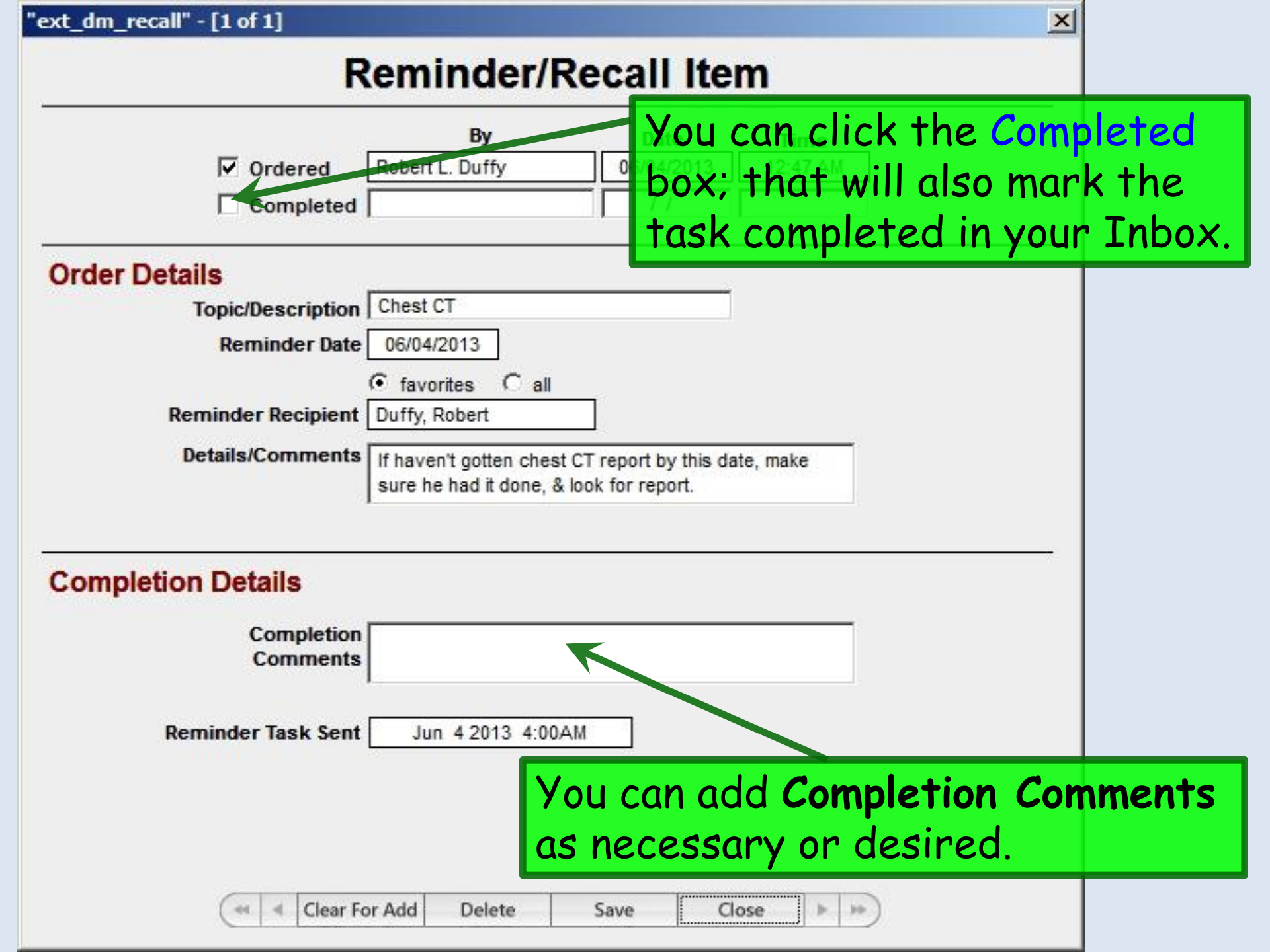

|                        | By                                             | Date                                          | Time        |
|------------------------|------------------------------------------------|-----------------------------------------------|-------------|
| ✓ Ordered              | Robert L. Duffy                                | 06/04/2013                                    | 12:47 AM    |
| Completed              | Robert L. Duffy                                | 06/04/2013                                    | 12:54 PM    |
| r Details              |                                                |                                               |             |
| Topic/Description      | Chest CT                                       |                                               |             |
| Reminder Date          | 06/04/2013                                     |                                               |             |
|                        |                                                |                                               |             |
| Reminder Recipient     | Duffy, Robert                                  |                                               |             |
| Details/Comments       | If haven't gotten ches<br>sure he had it done, | st CT report by this da<br>& look for report. | ate, make   |
| pletion Details        |                                                |                                               |             |
| Completion<br>Comments | Got it.                                        |                                               |             |
| Reminder Task Sent     | Jun 4 2013 4:00                                | MAG                                           |             |
| When done of           | lick Sove                                      | & Close                                       | Vou can the |
| when uone c            | IICK Juve                                      | a ciuse.                                      | vou cun me  |

### This concludes the NextGen Reminder Task demonstration.

#### Consciousness: That annoying time between naps.

R. Lamar Duffy, M.D. Associate Professor University of South Alabama College of Medicine Department of Family Medicine